## Руководство по обновлению встроенного ПО для кнопочных телефонов Digma на платформе МТК

Версия документа 1.0 21/07/2017

Если обновление ПО на данном ПК выполняется впервые, необходимо установить драйверы, запустив установщик DriverInstall.exe из папки Driver\_Auto\_Installer (запуск от имени администратора). После установки драйверов рекомендуется перезагрузить ПК.

1. Запустите программу FlashTool

|                     |                |              |               |                                       |              |                 |                |      |        | $\sim$     |
|---------------------|----------------|--------------|---------------|---------------------------------------|--------------|-----------------|----------------|------|--------|------------|
| F2 FlashTool        | o.c            |              |               |                                       |              |                 |                |      |        | ^          |
| File Actions        | Options Win    | dow Hel      | p             |                                       |              |                 |                |      |        |            |
| Download Read       | Back   Memory  | lest         |               |                                       |              |                 |                |      |        |            |
| 🚔                   | 🗃              | <b>F</b> 1 • | 🗃             | e e e e e e e e e e e e e e e e e e e | 🗃 🖉          |                 | Ca<br>Download | 0    |        |            |
| Download Agent      | Scatter/Lonrig | File A       | uth File      | Lert File                             |              | le Format       | Download       | Stop |        |            |
| Download Agent      | G:\newfw201    | 7\FlashTool  | _exe_v5.1528. | 00\FlashTool_v5.                      | 1528.00\MTK_ | AllInOne_DA.bin |                |      | Bootlo | ader       |
| Scatter File        | 0              |              |               |                                       |              |                 |                |      | Jown   | oat        |
| Authentication File |                |              |               |                                       |              |                 |                |      | D 45   | 990<br>614 |
| Certificate File    |                |              |               |                                       |              |                 |                |      | Boot   | цм<br>Вb   |
| BootCert File       |                |              |               |                                       |              |                 |                |      | Down   | oad        |
| Name                | Begion         | addraaa E    | agin address  | End address                           | Location     |                 |                |      |        | _          |
| Tranic              | riegion        |              | egin address  |                                       | Location     |                 |                |      |        | _          |
|                     |                |              |               |                                       |              |                 |                |      |        |            |
|                     |                |              |               |                                       |              |                 |                |      |        |            |
|                     |                |              |               |                                       |              |                 |                |      |        |            |
|                     |                |              |               |                                       |              |                 |                |      |        |            |
|                     |                |              |               |                                       |              |                 |                |      |        |            |
|                     |                |              |               |                                       |              |                 |                |      |        |            |
|                     |                |              |               |                                       |              |                 |                |      |        |            |
| <                   |                |              |               |                                       |              |                 |                |      |        | >          |
| Parameters          | Informat       | ion          |               |                                       |              |                 |                |      |        |            |
| ОТР                 | addr(0x0       | )0000000), I | en(0), OTP_WF | RITE,                                 |              |                 |                |      |        |            |
|                     |                |              |               |                                       |              |                 |                |      |        |            |
|                     |                |              |               |                                       |              |                 |                |      |        |            |
|                     |                |              |               |                                       |              |                 |                |      |        |            |
|                     |                |              |               |                                       |              |                 |                |      |        |            |
|                     |                |              |               |                                       | 0%           |                 |                |      |        |            |
|                     |                | NOR          | COM1          | 921600 bps                            |              |                 |                |      |        |            |
|                     |                |              |               |                                       |              |                 |                |      |        | 11.        |

2. В случае необходимости выполнить обновление с форматированием памяти необходимо сохранить калибровочные значения телефона: Options – Backup and Restore – Backup -> Download/Format -> Restore

Форматирование без сохранения калибровочных данных приведет к невосстановимой неработоспособности телефона и является негарантийным случаем.

| Baudrate<br>COM Port<br>JSB Download/Readback<br>JSB Download/Readback (Data<br>JSB Download/ReadBack (Exten<br>iend RootCert Forcibly<br>JSB Download Without Battery<br>Diperation Methods<br>fransmission Options<br>iormat FAT (Disabled)<br>iackup and Restore (Backup -><br>Joload (No Upload) | a Card)<br>mal Modem)                                                      |                                    | P<br>Auth File<br>Lexe_v5.1528.                                                                   | Cett File<br>00\\FlashTooLv5.                                                        | RootCert File<br>1528.00\MTK_AllInDr                  | Corrnat<br>Format<br>ne_DA.bin | O<br>Download | Stop     |
|----------------------------------------------------------------------------------------------------|----------------------------------------------------------------------------|------------------------------------|---------------------------------------------------------------------------------------------------|--------------------------------------------------------------------------------------|-------------------------------------------------------|--------------------------------|---------------|----------|
| JSB Download Without Battery<br>Operation Methods<br>Iransmission Options<br>Jaseband Chip Options<br>Jormat FAT (Disabled)<br>Jackup and Restore (Backup -><br>Jpload (No Upload)                                                                                                    | ,                                                                          | )<br>)<br>)                        |                                                                                                   |                                                                                      |                                                       |                                |               | BootROM  |
| Aulti-Load (No Action)<br>AT Range Check Before Downk<br>Backup Linux NVRAM Partition<br>NOR/SF Flash Safe Mode<br>Disable Long-Dress Power Key S                                                                                                    | <ul> <li>Download/Format -&gt; f</li> <li>load</li> <li>Setting</li> </ul> | Restore)                           | Begin address<br>No Action<br>Backup -> I<br>Download/<br>Restore Onl<br>Preserve Ba<br>Use COM P | End address<br>Download/Form<br>Format -> Resto<br>Y<br>ckup Data<br>ort Number as B | Location<br>at -> Restore<br>re<br>Backup Folder Name |                                |               | Download |
|                                                                                                    | < Parameters I                                                             | Information<br>addr(0x00000000), I | len(0), 0TP_WI                                                                                    | 921600 bps                                                                           | 0%                                                    |                                |               |          |

3. Нажмите кнопку Scatter/Config File и выберите в папке с ПО устройства конфигурационный файл с расширением .cfg

| 🥂 FlashTool                          |              |                |                    |                       |                |                  | _         |            |
|--------------------------------------|--------------|----------------|--------------------|-----------------------|----------------|------------------|-----------|------------|
| File Actions Options Wind            | low Help     | 0              |                    |                       |                |                  |           |            |
| Download Read Back Memory            | Test         |                |                    |                       |                |                  |           |            |
| 🗃 🗃<br>Download Agent Scatter/Config | File A       | 😅<br>uth File  | 😅<br>Cert File     | BootCert File         | 😋<br>Format    | ⊂<br>Download    | Ø<br>Stop |            |
| Download Agent G:\newfw2017          | '\FlashTool_ | _exe_v5.1528   | 3.00\FlashTool_v5. | 1528.00\MTK_AllInOn   | e_DA.bin       |                  |           | Bootloader |
| Scatter File                         | 10 Oner      | Scatter File   |                    |                       |                |                  | X         | wnload.    |
| Authentication File                  | 11 oper      | i Seatter i ne |                    |                       |                |                  |           | LetROM     |
| Certificate File                     |              | Папка:         |                    |                       | -              | ← 🗈 📸 ▼          |           | USB        |
| RootCert File                        |              | -              | Имя                | ^                     |                | Дата изменения   | Тип       | willoath   |
| Name Region a                        | Быстры       | ий доступ      | BOWAY6             | 1D_CAM_11C_BB.cf      | g              | 28.04.2017 13:12 | Файл "С   | F          |
|                                      |              |                |                    |                       |                |                  |           |            |
|                                      | Рабоч        | ий стол        |                    |                       |                |                  |           |            |
|                                      |              | _              |                    |                       |                |                  |           |            |
|                                      | Библ         | иотеки         |                    |                       |                |                  |           |            |
|                                      | 2            |                |                    |                       |                |                  |           |            |
|                                      | 3            | 2              |                    |                       |                |                  |           |            |
|                                      | 5101 K0      | мпыотер        |                    |                       |                |                  |           |            |
| Raramatara Informati                 |              |                |                    |                       |                |                  |           |            |
|                                      | C            | еть            |                    |                       |                |                  |           | J          |
|                                      |              |                |                    |                       |                |                  |           |            |
|                                      |              |                | <                  |                       |                |                  | 2         | ·          |
|                                      |              |                | Имя файла:         |                       |                | •                | Открыть   | 1          |
| 1                                    |              |                | Тип файлов:        | Scatter/Config File ( | (*.txt, *.cfg) |                  | Отмена    |            |
|                                      | NOR          | COM1           | 921600 bps         |                       |                |                  |           | <u>A</u>   |
|                                      |              | 1              |                    |                       |                |                  |           |            |
|                                      |              |                |                    |                       |                |                  |           | 111        |

Утилита загрузит необходимые разделы ПО.

| P FlashTool         |                |               |                  |                |                 |             |             |            |            | _         |          | ×        |
|---------------------|----------------|---------------|------------------|----------------|-----------------|-------------|-------------|------------|------------|-----------|----------|----------|
| File Actions (      | Intions Wi     | ndow He       | din.             |                |                 |             |             |            |            |           | _        |          |
| Download Bead       | Back   Memo    | nu Text       | b                |                |                 |             |             |            |            |           |          |          |
|                     | and the second | ly read       | ~~               | ~~~            | ~~              |             |             |            |            |           | >        |          |
| Download Agent      | Scatter/Conf   | ia File       | Auth File        | Cert File      | BootCert Fi     | le          | Format      | Dowi       | ×<br>nload | St        | 2<br>00  |          |
|                     | Colorautu 20   | 17) Eleab Ta  | -l -ue uE 1E20   | 00\ElashTaal u | E 1520 001MTK   | <br>AlleOne | DAhin       |            |            |           |          | 1.01     |
| Download Agent      | d. viewiw20    | 17 vriðsrif u | DI_EXE_VU. 1926. | 001Flash100Lv  | 0.1020.001M1K   | Allmone     | _DA.DIN     |            |            |           | Boo      | USR      |
| Scatter File        | G:\newfw20     | 17\B6101_I    | DIGMA_LINX_A:    | 240_2G_H01_V   | 1.10_20170428(1 | )\B6101     | _DIGMA_LIN> | (_A240_2G_ | H01_V1.    | 10_2017   | 100      | wnload   |
| Authentication File |                |               |                  |                |                 |             |             |            |            |           | Bo       | otROM    |
| Certificate File    |                |               |                  |                |                 |             |             |            |            |           |          | USB      |
| RootCert File       |                |               |                  |                |                 |             |             |            |            |           | Do       | wilload  |
| Name                | Begion         | address       | Begin address    | End address    | Location        |             |             |            |            | _         |          |          |
| ARM_BL              | 0x7000         | 06000         | 0x70006000       | 0x70007F2F     | G:\newfw2017    | \B6101_     | DIGMA_LINX  | A240_2G_H  | 101_V1.1   | 0_2017042 | 28(1)\B6 | 101_DIGM |
| ARM_EXT_BL          | 0x1000         | 02800         | 0x10002800       | 0x1000A25B     | G:\newfw2017    | \B6101_     | DIGMA_LINX  |            | 101_V1.1   | 0_2017042 | 28(1)\B6 | 101_DIGM |
| PRIMARY_MA          | UI 0x1000      | DB 000        | 0x1000B000       | 0x100D02CB     | G:\newfw2017    | \B6101_     | DIGMA_LINX_ | A240_2G_H  | 101_V1.1   | 0_2017042 | 28(1)\B6 | 101_DIGM |
| VIVA                | 0x1000         | D06CC         | 0x100D06CC       | 0x10390DBB     | G:\newfw2017    | \B6101_     | DIGMA_LINX_ | A240_2G_H  | 101_V1.1   | 0_2017042 | 28(1)\B6 | 101_DIGM |
|                     |                |               |                  |                |                 |             |             |            |            |           |          |          |
|                     |                |               |                  |                |                 |             |             |            |            |           |          |          |
|                     |                |               |                  |                |                 |             |             |            |            |           |          |          |
|                     |                |               |                  |                |                 |             |             |            |            |           |          |          |
|                     |                |               |                  |                |                 |             |             |            |            |           |          |          |
| <                   |                |               |                  |                |                 |             |             |            |            |           |          | >        |
| Parameters          | Informa        | ation         |                  |                |                 |             |             |            |            |           |          |          |
| □ OTP               | addr(0:        | x00000000)    | . len(0), OTP_WI | RITE,          |                 |             |             |            |            |           |          |          |
|                     |                |               |                  |                |                 |             |             |            |            |           |          |          |
|                     |                |               |                  |                |                 |             |             |            |            |           |          |          |
|                     |                |               |                  |                |                 |             |             |            |            |           |          |          |
|                     |                |               |                  |                |                 |             |             |            |            |           |          |          |
| P                   |                |               |                  |                | 0%              |             |             |            |            |           |          |          |
|                     |                | NOR           | COM1             | 921600 bps     |                 |             |             |            |            |           |          |          |
|                     |                |               | 1                |                |                 |             |             |            |            |           |          |          |

4. Нажмите кнопку Download, после чего подключите ВЫКЛЮЧЕННЫЙ телефон со вставленной батареей к порту USB. Начнется процесс обновления ПО.

Внимание: для некоторых аппаратов необходимо сначала подключить ВЫКЛЮЧЕННЫЙ телефон к USB, затем нажать DOWNLOAD.

| 😚 FlashTool                                       |                           |                                              |                                                                     |                                                       |                                                                                                |                                                                                                    |                                        |                                                          |                                                                                        |
|---------------------------------------------------|---------------------------|----------------------------------------------|---------------------------------------------------------------------|-------------------------------------------------------|------------------------------------------------------------------------------------------------|----------------------------------------------------------------------------------------------------|----------------------------------------|----------------------------------------------------------|----------------------------------------------------------------------------------------|
| File Actions C                                    | Options                   | Window                                       | Help                                                                |                                                       |                                                                                                |                                                                                                    |                                        |                                                          |                                                                                        |
| Download Read B                                   | Back   M                  | emory Test                                   |                                                                     |                                                       |                                                                                                |                                                                                                    |                                        |                                                          |                                                                                        |
| Download Agent                                    | Scatter/0                 | Config File                                  | Auth File                                                           | Cert File                                             | RootCert File                                                                                  | 2<br>Form                                                                                                    | at                                     | ⊖r<br>Download                                           | 0<br>Stop                                                                              |
| Download Agent                                    | C:\Users                  | Administrator                                | Desktop\FlashT                                                      | ool_exe_v5.1416                                       | .00\FlashTool_exe                                                                              | _v5.1416.00\F                                                                                                    | lashTool_v5                            | .1416.00\MTK                                             | AllnOne Bootloader                                                                     |
| Scatter File                                      | \\192.16                  | 8.2.193\测试                                   | 组共享\Q2\B600                                                         | 1_Q2_ALBA_H0                                          | 2_V2.09_2016081                                                                                | 6\B6001_Q2_H                                                                                                    | H02_PCB01                              | _gprs_MT6260                                             | D_S00.MA Download                                                                      |
| Authentication File                               |                           |                                              |                                                                     |                                                       |                                                                                                |                                                                                                    |                                        |                                                          | BootROM                                                                                |
| Certificate File                                  |                           |                                              |                                                                     |                                                       |                                                                                                |                                                                                                    |                                        |                                                          | USB                                                                                    |
| RootCert File                                     |                           |                                              |                                                                     |                                                       |                                                                                                |                                                                                                    |                                        |                                                          | Dowilload                                                                              |
| Name                                              | Re                        | gion address                                 | Begin address                                                       | End address                                           | Location                                                                                       |                                                                                                    |                                        |                                                          |                                                                                        |
| MARM_BL<br>MARM_EXT_BL<br>Ø PRIMARY_MAL<br>Ø VIVA | Oxi<br>Ox<br>UI Ox<br>Oxi | 70006600<br>10003400<br>10010000<br>1011FDAC | 0x70006600<br>0x100003400<br>0x10010000<br>0x10110000<br>0x1011FDAC | 0x700087E3<br>0x10008BCB<br>0x1011F3AB<br>0x1015972AF | <pre>(\(192.168.2.193)<br/>\\(192.168.2.193)<br/>\\(192.168.2.193)<br/>\\(192.168.2.193)</pre> | 利田共享(仏<br>測式组共享)(仏<br>測式組共享)(<br>測式組共享)(<br>加工組<br>共享)(<br>加工組<br>共享)(<br>加工組<br>大享)(<br>加工組<br>大事)(<br>加工組<br>大事)(<br>加工組<br>大享)(<br>加工組<br>大事)(<br>加工組<br>大事)(<br>加工組<br>大事)(<br>加工組<br>大事)(<br>加工組<br>大事)(<br>加工組<br>大事)(<br>加工組<br>大事)(<br>加工組<br>大事)(<br>加工組<br>大事)(<br>加工組<br>大事)(<br>加工組<br>大事)(<br>加工組<br>大事)(<br>加工組<br>大事)(<br>加工組<br>大事)(<br>加工組<br>大事)(<br>加工組<br>大事)(<br>加工<br>加工<br>加工<br>加工<br>加工<br>加工<br>加工<br>加工<br>加工<br>加工 | 22\B6001_Q<br>22\B6001_Q<br>22\B6001_Q | 12_ALBA_H02<br>12_ALBA_H02<br>12_ALBA_H02<br>12_ALBA_H02 | 209_20160816\86001_02<br>220160816\86001_02<br>220160816\86001_02<br>20160816\86001_02 |
| 150264 Bytes / 14                                 | 46.74 K                   | 3ps NOR                                      | COM26                                                               | "<br>100% (0<br>921600 bps                            | t<br>Iownload DA now.<br>0:02 sec                                                              | .)                                                                                                    |                                        |                                                          | ,                                                                                      |
|                                                   |                           |                                              |                                                                     |                                                       |                                                                                                |                                                                                                    |                                        |                                                          | ,                                                                                      |

Не рекомендуется трогать телефон в процессе обновление во избежание случайного отсоединения кабеля – это может привести к повреждению телефона.

| The Actions o      | ptions Window         | Help                  |                  |                        |                |             |                |                        |
|--------------------|-----------------------|-----------------------|------------------|------------------------|----------------|-------------|----------------|------------------------|
| Download Read B    | ack   Memory Test     |                       |                  |                        |                |             |                |                        |
| Download Agent     | Scatter/Config File   | Auth File             | Cert File        | RootCert Fi            | e Fo           | 🕄<br>rmat   | ⊖¥<br>Download | 0<br>Stop              |
| Download Agent     | C:\Users\Administrato | r\Desktop\FlashT      | ool_exe_v5.1416. | .00\FlashTool_e        | ce_v5.1416.00  | \FlashTool_ | /5.1416.00\MTK | AllnOne                |
| Scatter File       | \\192.168.2.193\测词    | 组共享\Q2\B600           | 1_Q2_ALBA_HO     | 2_V2.09_20160          | 316\B6001_Q    | 2_H02_PCB0  | 1_gprs_MT6260  | 0_SOO.MA               |
| uthentication File |                       |                       |                  |                        |                |             |                | Dowino.au              |
| Certificate File   |                       |                       |                  |                        |                |             |                | BootROM                |
| CostCost File      |                       |                       |                  |                        |                |             |                | Download               |
| Name               | Begion address        | Regin address         | End address      | Location               |                |             |                |                        |
| ARM BL             | 0x70006600            | 0x70006600            | 0x700087E3       | \\192.168.2.19         | 3、测试组共重        | E\Q2\B6001  | Q2 ALBA H02    | V2.09 20160816\B6001   |
| ARM_EXT_BL         | 0x10003400            | 0x10003400            | 0x1000BBCB       | \\192.168.2.19         | 3、测试组共享        | E\Q2\B6001  | Q2_ALBA_H02    | _v2.09_20160816\B6001_ |
| PRIMARY_MAU        | II 0x10010000         | 0x10010000            | 0x1011F9AB       | \\192.168.2.19         | 3\测试组共享        | E\Q2\B6001  | _Q2_ALBA_H02   | _V2.09_20160816\B6001_ |
| VIVA VIVA          | 0x1011FDAC            | 0x1011FDAC            | 0x105972AF       | \\192.168.2.19         | 3、测试组共写        | Z\Q2\B6001  | _Q2_ALBA_H02   | _V2.09_20160816\B6001_ |
|                    |                       |                       |                  |                        |                |             |                |                        |
|                    |                       |                       |                  |                        |                |             |                |                        |
|                    |                       |                       |                  |                        |                |             |                |                        |
|                    |                       |                       |                  |                        |                |             |                |                        |
|                    |                       |                       |                  |                        |                |             |                |                        |
|                    |                       |                       |                  |                        |                |             |                |                        |
|                    |                       |                       |                  |                        |                |             |                |                        |
|                    |                       |                       |                  |                        |                |             |                |                        |
|                    |                       |                       |                  |                        |                |             |                |                        |
|                    |                       |                       |                  |                        |                |             |                |                        |
| • [                |                       | 22% (Even             |                  | 1<br>for halter downla | ad nation      |             |                |                        |
| <                  | NO                    | 22% (Pre-1<br>3 COM26 | format code area | for better downlo      | ad performance | :e now]     | лхі MX25U64    | 135F                   |

## 5. Дождитесь окончания процесса обновления.

| 😚 FlashTool                         |                                                         |                                                      |                                                      |                  |                      |                                                                                             |                                                                                                    |
|-------------------------------------|---------------------------------------------------------|------------------------------------------------------|------------------------------------------------------|------------------|----------------------|---------------------------------------------------------------------------------------------|----------------------------------------------------------------------------------------------------|
| File Actions (                      | Options Window                                          | Help                                                 |                                                      |                  |                      |                                                                                             |                                                                                                    |
| Download Read                       | Back   Memory Test                                      |                                                      |                                                      |                  |                      |                                                                                             |                                                                                                    |
| 🗃<br>Download Agent                 | Scatter/Config File                                     | Auth File                                            | Cert File                                            | RootCert I       | ile Format           | Ca<br>Download                                                                              | ⊘<br>Stop                                                                                            |
| Download Agent                      | C:\Users\Administrato                                   | \Desktop\FlashT                                      | ool_exe_v5.1416.0                                    | 00\FlashTool_    | exe_v5.1416.00\Flash | Tool_v5.1416.00\MTK_A                                                                       | InOne Bootlaatler                                                                                    |
| Scatter File                        | \\192.168.2.193\测试                                      | 组共享\Q2\B60                                           | 01_Q2_ALBA_H02                                       | _V2.09_2016      | 0816\B6001_Q2_H02_   | PCB01_gprs_MT6260_S                                                                         | 00.MA                                                                                                |
| Authentication File                 |                                                         |                                                      |                                                      |                  |                      |                                                                                             | Download                                                                                             |
| Certificate File                    | [                                                       |                                                      |                                                      |                  |                      |                                                                                             | USB                                                                                                  |
| RootCert File                       |                                                         |                                                      |                                                      |                  |                      |                                                                                             | Download                                                                                             |
| Name                                | Region address                                          | Begin address                                        | End address                                          | ОК               |                      |                                                                                             |                                                                                                    |
| ARM_BL<br>ARM_EXT_BL<br>PRIMARY_MAI | 0x70006600<br>0x10003400<br>UI 0x10010000<br>0x1011FDAC | 0x70006600<br>0x10003400<br>0x10010000<br>0x1011FDAC | 0x700087E3<br>0x1000BBCB<br>0x1011F9AB<br>0x105972AF | Last actio       | n was done at 18:2   | _02_ALBA_H02_V2<br>_02_ALBA_H02_V2<br>_02_ALBA_H02_V2<br>_02_ALBA_H02_V2<br>_02_ALBA_H02_V2 | 2.09_20160816\86001_0;<br>2.09_20160816\86001_0;<br>2.09_20160816\86001_0;<br>2.09_20160816\86001_0; |
| •                                   |                                                         |                                                      | III<br>100% (Downloa                                 | id software to f | lash now)            |                                                                                             | •                                                                                                    |
| 5795504 Bytes /                     | 188.66 KBps NOF                                         | COM26                                                | 921600 bps                                           | 1:09 sec         | NOR:(64Mb+64M        | b) [MX] MX25U6435                                                                           | E                                                                                                    |
| Traca caasa                         | CANAL CRANA Dest                                        | ct P6001 02                                          | 402                                                  |                  | NIZA                 |                                                                                             |                                                                                                    |

Обновление завершено.

## >>>> конец документа <<<<